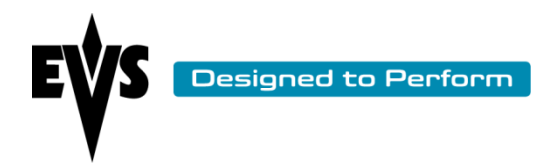

# **Multicam 11 Installation Guide**

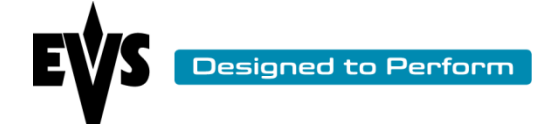

## **Table of Contents**

| Introduction                                         |
|------------------------------------------------------|
| Installation on MTPC A2/A3 or A2/A4 (USB-only model) |
| Installation Menu5                                   |
| EVS Multicam 11 Upgrade6                             |
| First upgrade from a Multicam 10 to Multicam 118     |
| Format C: drive and Install Multicam 1110            |
| Maintenance 12                                       |
| Partitioning12                                       |
| Versions13                                           |
| XHub Upgrade14                                       |
| BIOS reset for HS87x15                               |
| Exit to dos15                                        |
| Support contacts                                     |
| Exploring the Multicam 11 startup menu 17            |
| Boot Multicam 11 17                                  |
| Maintenance menu18                                   |
| Versions18                                           |
| XHub Upgrade20                                       |
| BIOS Reset for HS87X20                               |
| Exit to DOS20                                        |

| Author  | Renaud Capart | Date | 12/01/2012   | ] |
|---------|---------------|------|--------------|---|
| Version | 1.0           | Page | Page 2 of 27 | J |

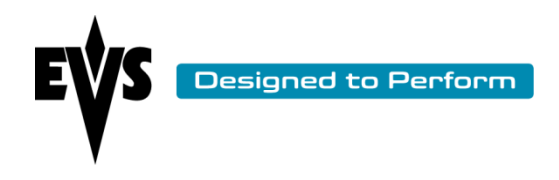

| Start OS with PC LAN support               | 20 |
|--------------------------------------------|----|
| Support & contact information              | 21 |
| ADVANCED PROCEDURES                        |    |
| Adding multiple versions on the XT server  | 22 |
| Adding a version when creating the USB key |    |
| Adding a version directly on the server    |    |
| Adding a version by FTP                    | 23 |
| Location of EVS & AVCFG parameters         |    |
| Downgrade from Multicam 11 to Multicam 10  | 25 |
| Restore the M10 lines                      | 25 |
| Change the version                         | 27 |
|                                            |    |

| Author  | Renaud Capart | Date | 12/01/2012   |   |
|---------|---------------|------|--------------|---|
| Version | 1.0           | Page | Page 3 of 27 | J |

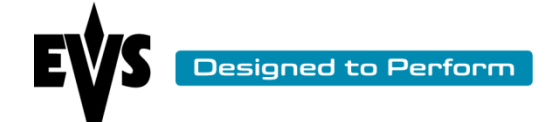

## Introduction

Before proceeding to the Multicam 11 installation-upgrade procedure, we do suggest you to carefully read this guide and the corresponding release notes.

Multicam 11 can only be installed on XT[2], XT[2]+, XT[3], XS-5U, XS-6U, XTNano,XSNano and XL systems running with an MTPC revision: A2/A3 or A2/A4

The installation files are delivered in a zip archive comprised of two folders (image & install):

- Extract this zip file to a temporary folder on your windows PC
- Insert a blank USB key (256MB or larger) into the PC and check the letter drive assigned to the USB key.
- In the temporary folder, double-click on "MakeUSB.bat" and follow the instructions
- Indicate the drive letter assigned to the USB key
- The key will be formatted and installation files are copied to the USB key

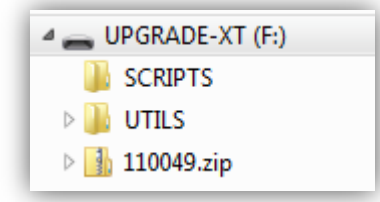

| Author  | Renaud Capart | Date | 12/01/2012   |   |
|---------|---------------|------|--------------|---|
| Version | 1.0           | Page | Page 4 of 27 | J |

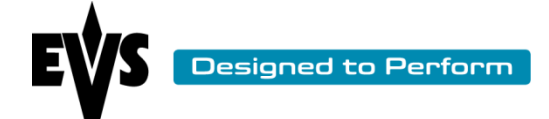

## Installation on MTPC A2/A3 or A2/A4 (USB-only model)

Insert the USB key into the MTPC front panel of the XT series server and reboot the system to proceed to the installation menu:

## **Installation Menu**

| EVS Multicam 11.00.xx Instalation Menu                                         |  |  |  |  |
|--------------------------------------------------------------------------------|--|--|--|--|
| Main Menu                                                                      |  |  |  |  |
| 1. EVS Multicam 11.00.xx Upgrade                                               |  |  |  |  |
| 2. Format C: drive and install Multicam 11.00.xx                               |  |  |  |  |
| 3. Maintenance                                                                 |  |  |  |  |
| 4. Support contacts                                                            |  |  |  |  |
| Enter a choice: 1                                                              |  |  |  |  |
| -                                                                              |  |  |  |  |
|                                                                                |  |  |  |  |
|                                                                                |  |  |  |  |
|                                                                                |  |  |  |  |
|                                                                                |  |  |  |  |
|                                                                                |  |  |  |  |
|                                                                                |  |  |  |  |
|                                                                                |  |  |  |  |
|                                                                                |  |  |  |  |
|                                                                                |  |  |  |  |
|                                                                                |  |  |  |  |
| [UP/DOWN] -> Navigate, [ENTER] -> Select item,[ESC/BACKSPACE] -> Previous Menu |  |  |  |  |

From the install menu, you have four options presented:

- 1. **EVS Multicam Upgrade:** This option means that only the core files of the Multicam 11 application will be copied to the system drive partition, and a process is used to migrate previous configuration files into the upgraded version.
- 2. Format C: and Install Multicam: This install option means a full format of the system drive partition will be performed, and then a clean install of Multicam 11 afterwards.
- 3. Maintenance: will allow access to various support process and tools like BIOS reloading
- 4. Support Contacts: will reveal contact information for EVS support offices

| Author  | Renaud Capart | Date | 12/01/2012   |   |
|---------|---------------|------|--------------|---|
| Version | 1.0           | Page | Page 5 of 27 | J |

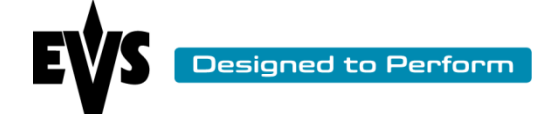

## EVS Multicam 11 Upgrade

The installer first detects if a Multicam version is currently present and which version is currently installed. The following warning message is displayed:

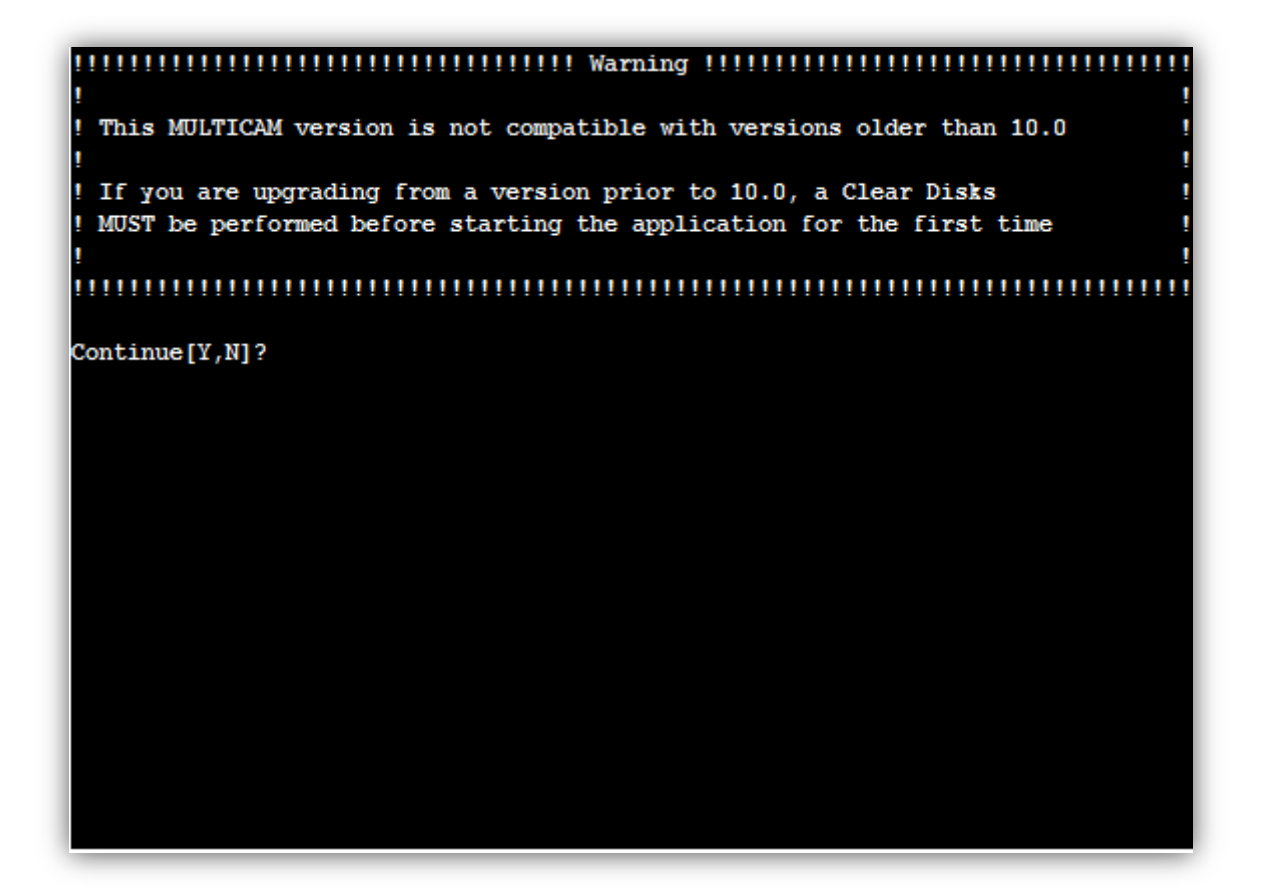

This warning states that the Multicam version you wish to install is not compatible with previous versions. If you upgrade from Multicam 9 or a lower version, you MUST clear the video disks before starting Multicam 11 for the first time. The clips and video material recorded in Multicam 9 or lower are not compatible with Multicam 11.

Backuped clips created with Multicam 9 are compatible.

After the installation of the application, an automatic update of the MTPC's BIOS will be performed if needed. During this process you will be presented with two options for the VGA resolution to be configured, in this screen you to choose option 1 or option 2.

| Author  | Renaud Capart | Date | 12/01/2012   |   |
|---------|---------------|------|--------------|---|
| Version | 1.0           | Page | Page 6 of 27 | J |

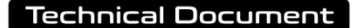

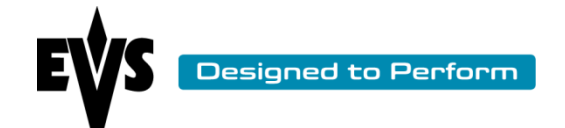

The system needs to change the BIOS to ensure valid settings for this version of Multicam. As part of the BIOS load, you may select one of two VGA settings: 1. Default settings (640x480) (Legacy settings for VGA and Required for Video Display on Composite Monitor) 2. Enhanced settings (1024x768) (Recommended for SVGA & Multiviewers) Choose which settings you would like to apply:[1,2]?

After the BIOS update, a warning message will appear which reminds you to set a jumper on the MTPC if you use the VGA2TV adapter (i.e. ability to output the VGA as a composite video signal). If you are not using this adapter, this jumper change is not required.

if if you are using the VGA2TV Adapter, you MUST ensure that the
i ENVS Jumper is PRESENT on the MTPC board when running Multicam 9!
i
Press any key to continue . . .

To complete the installation procedure, a screen will prompt you to remove the USB before rebooting the XT server.

| Author  | Renaud Capart | Date | 12/01/2012   |   |
|---------|---------------|------|--------------|---|
| Version | 1.0           | Page | Page 7 of 27 | J |

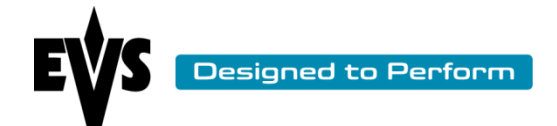

| Remove | the ush | stick | and 1 | eboot. |  |  |  |
|--------|---------|-------|-------|--------|--|--|--|
| D:\>   |         |       |       |        |  |  |  |
|        |         |       |       |        |  |  |  |
|        |         |       |       |        |  |  |  |

It's important to note that during the installation of the Multicam 11, the configuration lines will be converted to be compatible in Multicam 11.

NOTE: If after the installation of Multicam 11 you change the active version to a version older than Multicam11, your configuration lines will not be readable anymore by the version of Multicam loaded. You can however restore the old M10 lines see the section "Restore M10 lines: for M10 use only" for more details.

#### First upgrade from a Multicam 10 to Multicam 11

When you upgrade your multicam 10 to a multicam 11 for the first time, the system will proceed to an upgrade of the quad MTPC.

#### Installation with Xnet monitor

During the install with the Xnet Monitor, your server will restart automatically then install the new version and start the screen where you can launch a config line. On this screen a warning message will appear on the screen

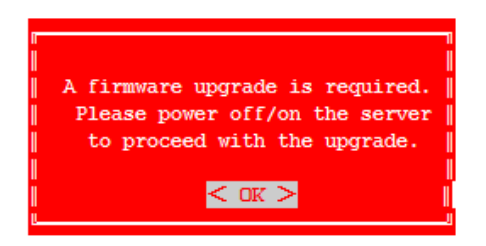

The message ask you to power off/on the server. A simple reboot of the software is not enough, **you have to turn off/on the power switch**. During the restart, the quad MTPC will be upgrade. Once the upgrade finished, the server continue to boot normally. The total duration of the operation (upgrade Multicam + quad MTPC and restart) is around 12 minutes.

## Installation with a USB key

When you have start the upgrade from the Instalation menu, the server upgrade the multicam then at the end, ask you to remove the key and restart the server. During the restart, the quad MTPC will be upgrade.

| Author  | Renaud Capart | Date | 12/01/2012   |   |
|---------|---------------|------|--------------|---|
| Version | 1.0           | Page | Page 8 of 27 | J |

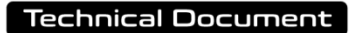

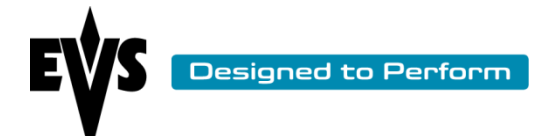

Once the upgrade finished, the server continue to boot normally. The total duration of the operation (upgrade Multicam + quad MTPC) is around 12 minutes.

| Author  | Renaud Capart | Date | 12/01/2012   |   |
|---------|---------------|------|--------------|---|
| Version | 1.0           | Page | Page 9 of 27 | J |

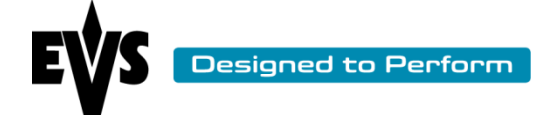

## Format C: drive and Install Multicam 11

A full install starts by erasing all the contents of the system drive partition.

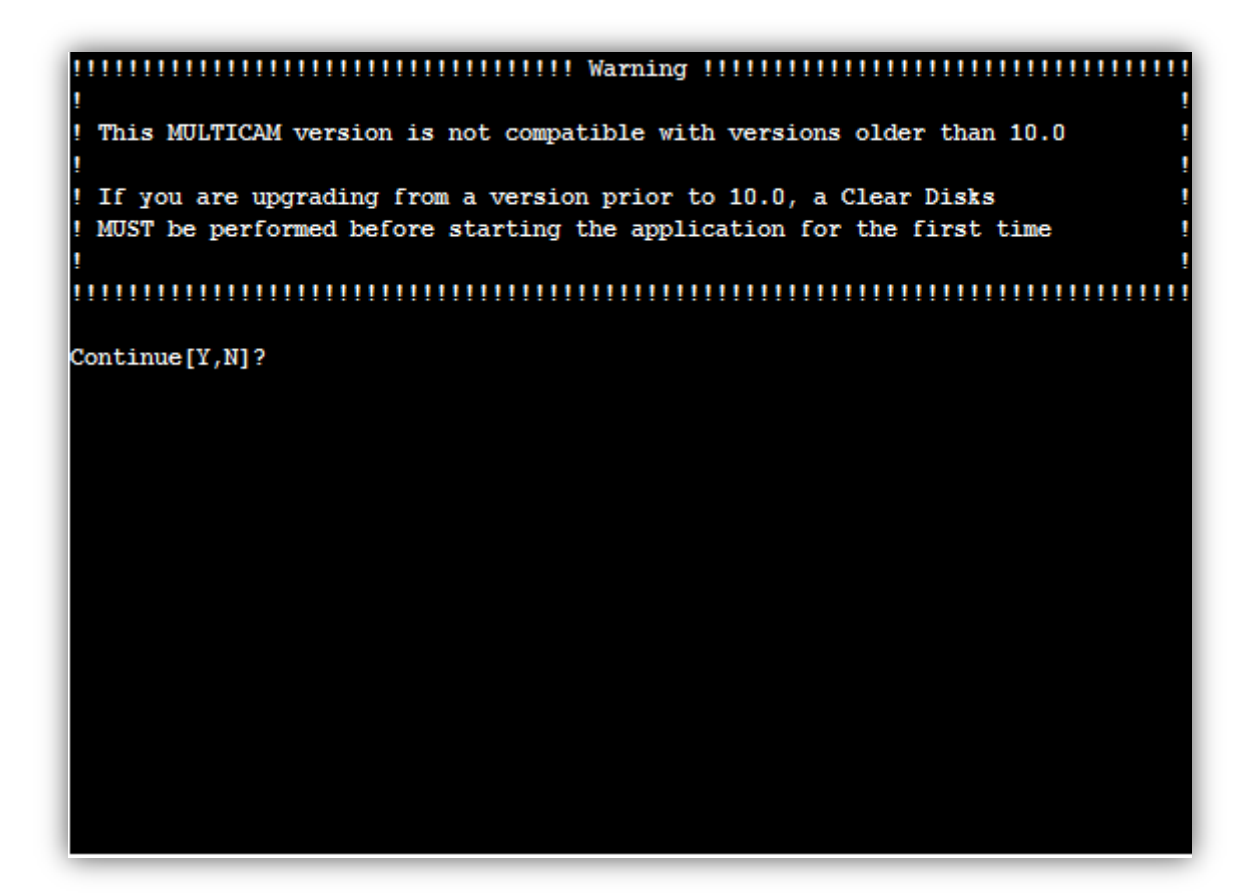

This warning states that the Multicam version you wish to install is not compatible with previous versions. If you upgrade from Multicam 9 or a lower version, you MUST clear the video disks before starting Multicam 11 for the first time. The clips and video material recorded in Multicam 9 or lower are not compatible with Multicam 11.

Clips created with Multicam 9 are compatible.

A second warning states that the system drive partition will be cleared during this operation.

| Author  | Renaud Capart | Date | 12/01/2012    |   |
|---------|---------------|------|---------------|---|
| Version | 1.0           | Page | Page 10 of 27 | J |

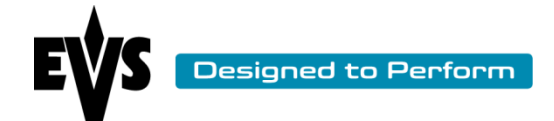

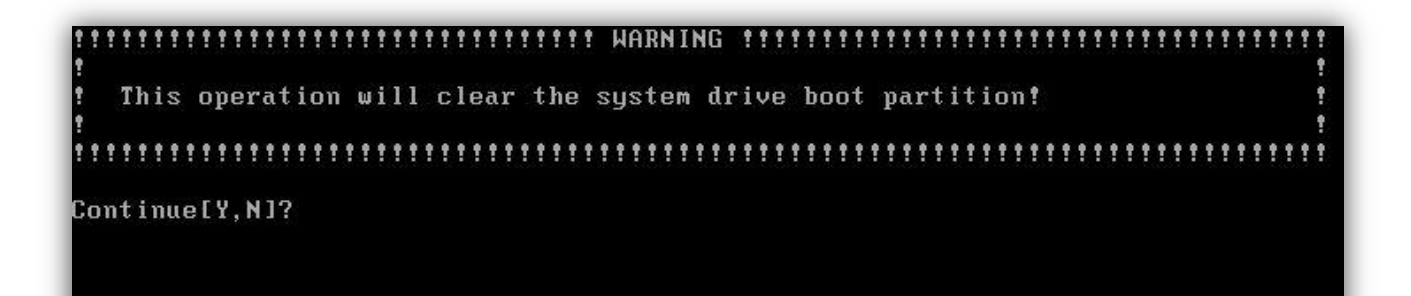

You may cancel this operation and return to the installation menu if selected by mistake. Pressing [Y] will proceed to the format of the drive before installing the Multicam 11.

Since this point, the installation follow the normal process describe in the section "EVS Multicam 11 Upgrade"

| Author  | Renaud Capart | Date | 12/01/2012    |   |
|---------|---------------|------|---------------|---|
| Version | 1.0           | Page | Page 11 of 27 | J |

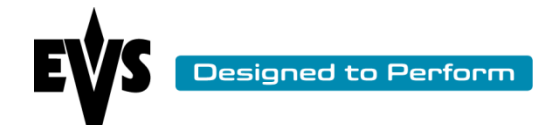

## **Maintenance**

|         | EVS Multicam 11.00.xx Installation Menu |  |  |  |  |  |  |
|---------|-----------------------------------------|--|--|--|--|--|--|
| Mainten | ance                                    |  |  |  |  |  |  |
| 1.      | Partitioning                            |  |  |  |  |  |  |
| 2.      | Versions                                |  |  |  |  |  |  |
| 3.      | XHub Upgrade                            |  |  |  |  |  |  |
| 4.      | BIOS reset for HS87X                    |  |  |  |  |  |  |
| 5.      | Exit to dos                             |  |  |  |  |  |  |
| Enter ( | a choice: 1                             |  |  |  |  |  |  |
|         |                                         |  |  |  |  |  |  |

#### Partitioning

Use this option only if you want to completely format the MTPC drive. This option removes every existing partition and re-creates a new empty partition of 2GB in FAT16. As a result, you have to then proceed to choice 2; format the system and eventually install the Multicam application.

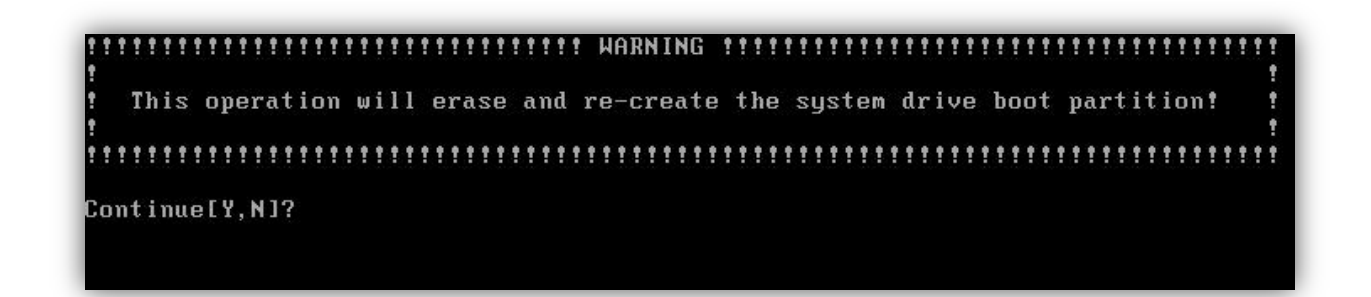

| Author  | Renaud Capart | Date | 12/01/2012    |   |
|---------|---------------|------|---------------|---|
| Version | 1.0           | Page | Page 12 of 27 | J |

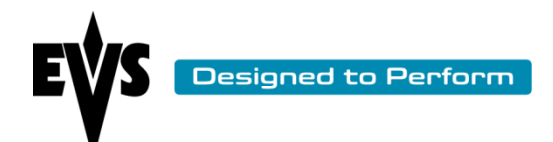

## Versions

#### Delete a specific version

Due to the possibility to have multiple versions on the server, the Multicam is able to manage these versions and delete one or more versions if needed. The "delete specific version" part of the maintenance menu allow the user to remove one or more versions from the server.

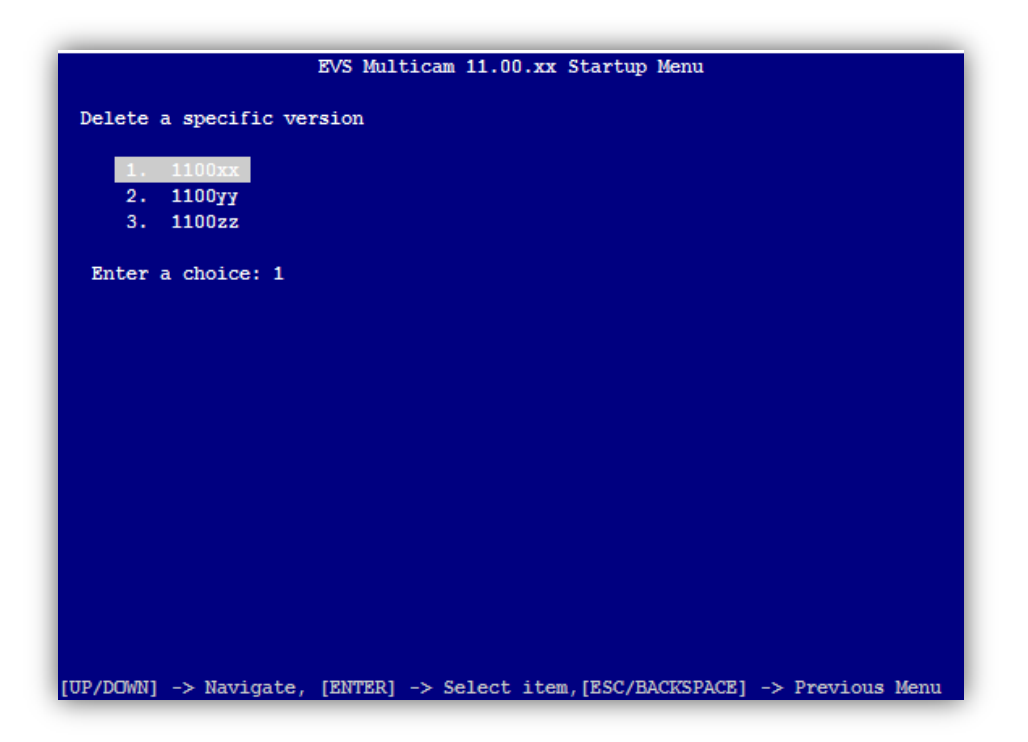

## Delete all versions

This command will clear all versions installed. A warning message asks for confirmation before going ahead.

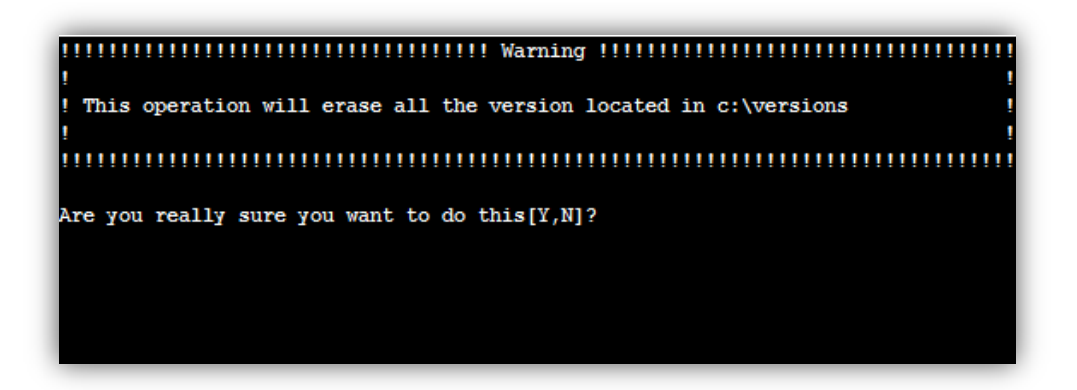

Restore M10 lines: for M10 use only

| Author  | Renaud Capart | Date | 12/01/2012    |   |
|---------|---------------|------|---------------|---|
| Version | 1.0           | Page | Page 13 of 27 | J |

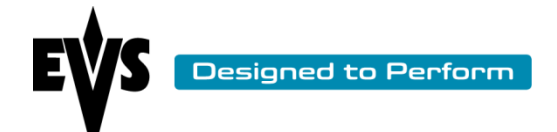

This command will restore the old M10 lines backuped during the upgrage from a Multicam 10 to a Multicam 11. These lines are useable only with a Multicam 10 not with a Multicam 11.

**NOTE:** If you want to run a M10, you have to restore the M10 lines before to change the version from M11 to M10. Indeed there is no possibility to restore the M10 lines from a M10.

#### **XHub Upgrade**

| EVS Multicam 11.00.xx Installation Menu                                        |
|--------------------------------------------------------------------------------|
| XHub Upgrade                                                                   |
| 1. Multicam 11 - Upgrade XHub to version 3.03                                  |
| 2. Multicam 11 - Upgrade XHub[2] to version 3.03                               |
| Enter a choice: 1                                                              |
|                                                                                |
|                                                                                |
|                                                                                |
|                                                                                |
|                                                                                |
|                                                                                |
|                                                                                |
|                                                                                |
|                                                                                |
|                                                                                |
| [UP/DOWN] -> Navigate, [ENTER] -> Select item,[ESC/BACKSPACE] -> Previous Menu |

The XHub and HXub[2] could be updated through the Multicam. You can use this menu to update them to the 3.03 version. When you have chosen an option, the procedure is described step by step on the VGA.

**NOTE:** For the XHub[3] the Multicam server is no longer able to upgrade directly from the RS232 port. The USB port of the hub is used to install the last firmware version 3.04 and higher from a windows computer.

| Author  | Renaud Capart | Date | 12/01/2012    |
|---------|---------------|------|---------------|
| Version | 1.0           | Page | Page 14 of 27 |

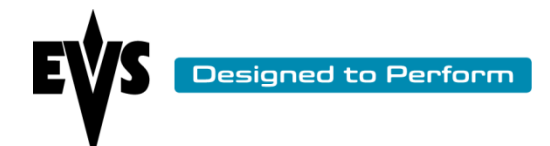

#### **BIOS reset for HS87x**

If needed, the Multicam can reset the BIOS of the MTPC. Two choices are available; the option chosen depend of the hardware used for the VGA.

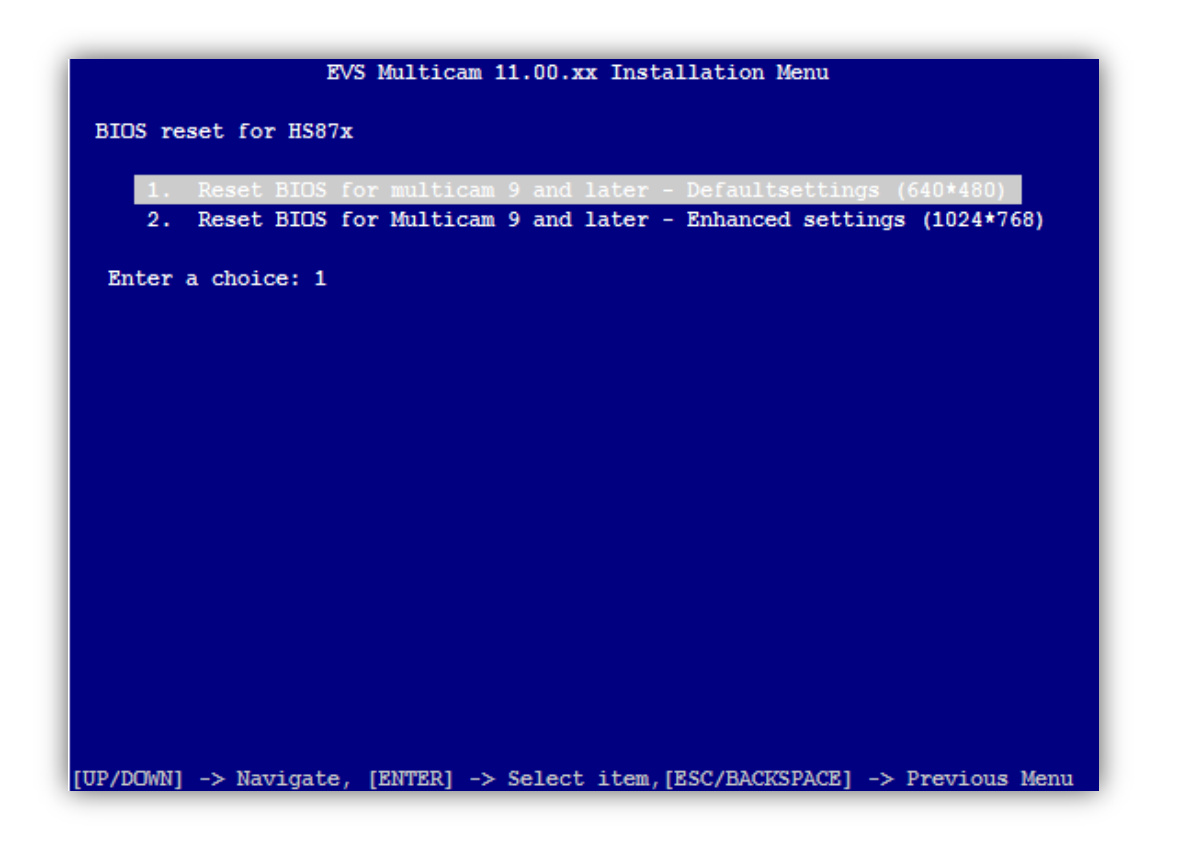

### Exit to dos

The DOS prompt will allow the user to exit to a traditional DOS prompt to edit copy and manage files

| Author  | Renaud Capart | Date | 12/01/2012    |   |
|---------|---------------|------|---------------|---|
| Version | 1.0           | Page | Page 15 of 27 | J |

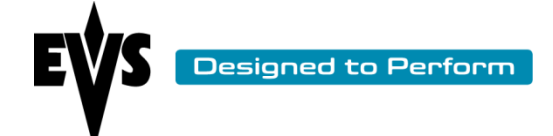

## Support contacts

|              | WORKING HOURS      | NON WORKING HOURS  | EMAIL                                 |
|--------------|--------------------|--------------------|---------------------------------------|
| *APAC*       |                    |                    |                                       |
| Australia    | +61 02 9452 8600   | +61 420 30 73 87   | support@evs-asia.com.hk               |
| China        | +86 139 1028 9860  | +86 139 1028 9860  | <pre>support@evschina.com</pre>       |
| India        | +91 22 6697 2215   | +91 98 9017 5958   | <pre>support.india@evs.tv</pre>       |
| Hong Kong    | +852 94 01 23 95   | /                  | <pre>support@evs-asia.com.hk</pre>    |
| *EMEA*       |                    |                    |                                       |
| Belgium      | +32 4 361 70 00    | +32 495 284 000    | support@evs.tv                        |
| France       | +33 1 46 99 9003   | +32 495 284 000    | <pre>support.france@evs.tv</pre>      |
| Germany      | +49 89 4111 949 77 | +32 495 284 000    | <pre>support.germany@evs.tv</pre>     |
| Iberica      | +34 91 490 39 33   | +32 495 284 000    | <pre>support.iberica@evs.tv</pre>     |
| Italy        | +39 334 631 1493   | +32 495 284 000    | <pre>support.italy@evs.tv</pre>       |
| Middle East  | +971 4 3654 231    | +32 495 284 000    | <pre>support.middle-east@evs.tv</pre> |
| 0K           | +44 1372 387 266   | +32 495 284 000    | support.uk@evs.tv                     |
| *NALA*       |                    |                    |                                       |
| Canada       | +1 514 400 9369    | +1 514 400 9369    | <pre>support.canada@evs.tv</pre>      |
| Mexico       | +52 55 46 31 22 09 | +52 55 46 31 22 09 | /                                     |
| Usa          | +1 973 575 7813    | +1 973 575 7813    | <pre>support.usa@evs.tv</pre>         |
| Press any ke | y to continue      |                    |                                       |
|              |                    |                    |                                       |

| Author  | Renaud Capart | Date | 12/01/2012    |   |
|---------|---------------|------|---------------|---|
| Version | 1.0           | Page | Page 16 of 27 | J |

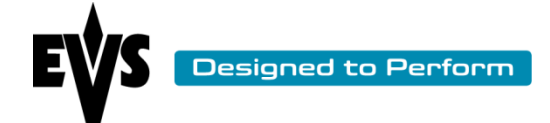

## Exploring the Multicam 11 startup menu

When booting the XT server after a Multicam 11 installation, this start-up menu is displayed each time:

|                        |             |           |             |           |             | _    |
|------------------------|-------------|-----------|-------------|-----------|-------------|------|
|                        | EVS Multica | um 11.00. | xx Startup  | Menu      |             |      |
|                        |             |           |             |           |             |      |
| Main Menu              |             |           |             |           |             |      |
| 1 Root Multicar        | 11 00 99    |           |             |           |             |      |
| 2 Maintenance          | 11.00.11    |           |             |           |             |      |
| 3 Support              |             |           |             |           |             |      |
| 5. Support             |             |           |             |           |             |      |
| Enter a choice: 1      |             |           |             |           |             |      |
|                        |             |           |             |           |             |      |
|                        |             |           |             |           |             |      |
|                        |             |           |             |           |             |      |
|                        |             |           |             |           |             |      |
|                        |             |           |             |           |             |      |
|                        |             |           |             |           |             |      |
|                        |             |           |             |           |             |      |
|                        |             |           |             |           |             |      |
|                        |             |           |             |           |             |      |
|                        |             |           |             |           |             |      |
|                        |             |           |             |           |             |      |
|                        |             |           |             |           |             |      |
|                        |             |           |             |           |             |      |
|                        |             |           |             |           |             |      |
| [UP/DOWN] -> Navigate, | [ENTER] ->  | Select i  | tem, [ESC/B | ACKSPACE] | -> Previous | Menu |

If you want to boot the Multicam 11, press option <1>

If you want enter the maintenance menu, press <2>

If you want to display contact and support information, press <3>

## **Boot Multicam 11**

If this option is selected, the system will proceed past the initial boot menu into the Multicam version that is currently active. The initial boot menu will proceed after 5 seconds if the user does not press a key.

| Author  | Renaud Capart | Date | 12/01/2012    | ] |
|---------|---------------|------|---------------|---|
| Version | 1.0           | Page | Page 17 of 27 | J |

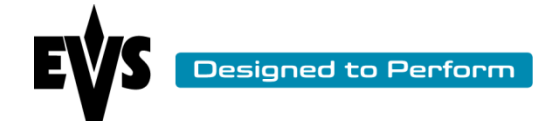

## Maintenance menu

The maintenance menu offers different possibilities to maintain the server. The user has the possibility, among other things, to manage the version, upgrade an Xhub and reset the BIOS.

|           | EVS Multicam 11.00.xx Startup Menu                                   |
|-----------|----------------------------------------------------------------------|
| Maintena  | ance                                                                 |
| 1.        | Versions                                                             |
| 2.        | XHub Upgrade                                                         |
| 3.        | BIOS reset for HS87X                                                 |
| 4.        | Exit to DOS                                                          |
| 5.        | Start OS with PC LAN support                                         |
| Enter a   | a choice: 1                                                          |
| [UP/DOWN] | -> Navigate, [ENTER] -> Select item,[ESC/BACKSPACE] -> Previous Menu |

## Versions

Since Multicam 9, it is now possible to have up to 5 pre-installed Multicam versions on the server.

From the boot menu, users can now select a maintenance menu where they can easily and quickly swap to another Multicam version. A quick install is done in the background and users can upgrade or downgrade in a minute without using the USB key.

| Author  | Renaud Capart | Date | 12/01/2012    |  |
|---------|---------------|------|---------------|--|
| Version | 1.0           | Page | Page 18 of 27 |  |

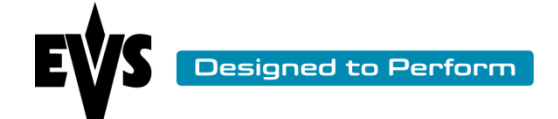

| EVS Multicam 11.00.xx Startup Menu                                                                                                    |
|----------------------------------------------------------------------------------------------------|
| Versions                                                                                                    |
| <ol> <li>Change active versions</li> <li>Delete a specific version</li> <li>Delete all versions</li> <li>Restore M10 lines (for M10 use only)</li> </ol> |
| Enter a choice: 1                                                                                                    |
|                                                                                                    |
|                                                                                                    |
|                                                                                                    |
|                                                                                                    |
|                                                                                                    |
|                                                                                                    |
| [UP/DOWN] -> Navigate, [ENTER] -> Select item,[ESC/BACKSPACE] -> Previous Menu                                                                           |

#### Change active version

When changing the active Multicam version, a series of warning messages might appear. Due to differences of operating system and file management between Multicam 8 and Multicam 11, an automatic BIOS update is performed and clearing the video disks is required whenever an upgrade is engaged.

|           | EV             | 'S Multica | m 11.00.xx | Startup    | Menu      |            |        |
|-----------|----------------|------------|------------|------------|-----------|------------|--------|
| Change a  | tive version   |            |            |            |           |            |        |
| 1.        | 100xx          |            |            |            |           |            |        |
| 2.        | 100yy          |            |            |            |           |            |        |
| 3.        | 100zz          |            |            |            |           |            |        |
|           |                |            |            |            |           |            |        |
| Enter a   | choice: 1      |            |            |            |           |            |        |
|           |                |            |            |            |           |            |        |
|           |                |            |            |            |           |            |        |
|           |                |            |            |            |           |            |        |
|           |                |            |            |            |           |            |        |
|           |                |            |            |            |           |            |        |
|           |                |            |            |            |           |            |        |
|           |                |            |            |            |           |            |        |
|           |                |            |            |            |           |            |        |
|           |                |            |            |            |           |            |        |
|           |                |            |            |            |           |            |        |
|           |                |            |            |            |           |            |        |
|           |                |            |            |            |           |            |        |
| TTP/DOWN1 | > Navigate, [E | NTER1 ->   | Select ite | n. [ESC/B/ | ACKSPACE1 | -> Previou | s Menu |

| Author  | Renaud Capart | Date | 12/01/2012    |   |
|---------|---------------|------|---------------|---|
| Version | 1.0           | Page | Page 19 of 27 | J |

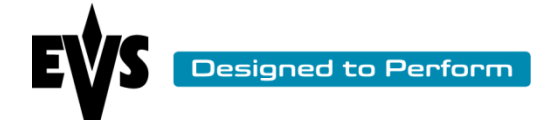

Delete a specific version

See section "Delete a specific version" of the installation menu

Delete all versions

See section "Delete all versions" of the installation menu

Restore M10 lines: for M10 use only

See section "Restore M10 lines: for M10 use only" of the installation menu

### XHub Upgrade

See section "XHub Upgrade" of the installation menu

## **BIOS Reset for HS87X**

See section "BIOS reset for HS87x" of the installation menu

### Exit to DOS

The DOS prompt will allow the user to exit to a traditional DOS prompt to edit, copy and manage files

#### Start OS with PC LAN support

This mode allows booting for purposes of file transfer from the PC LAN, but will block the bootup of the system. This does not allow for defining the PC LAN Address, and must have been defined previously.

| Author  | Renaud Capart | Date | 12/01/2012    |   |
|---------|---------------|------|---------------|---|
| Version | 1.0           | Page | Page 20 of 27 | J |

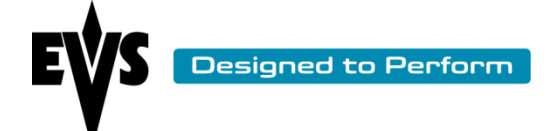

## Support & contact information

|              | WORKING HOURS      | NON WORKING HOURS  | EMAIL                              |
|--------------|--------------------|--------------------|------------------------------------|
| *APAC*       |                    |                    |                                    |
| Australia    | +61 02 9452 8600   | +61 420 30 73 87   | support@evs-asia.com.hk            |
| China        | +86 139 1028 9860  | +86 139 1028 9860  | support@evschina.com               |
| India        | +91 22 6697 2215   | +91 98 9017 5958   | <pre>support.india@evs.tv</pre>    |
| Hong Kong    | +852 94 01 23 95   | /                  | <pre>support@evs-asia.com.hk</pre> |
| *EMEA*       |                    |                    |                                    |
| Belgium      | +32 4 361 70 00    | +32 495 284 000    | support@evs.tv                     |
| France       | +33 1 46 99 9003   | +32 495 284 000    | <pre>support.france@evs.tv</pre>   |
| Germany      | +49 89 4111 949 77 | +32 495 284 000    | <pre>support.germany@evs.tv</pre>  |
| Iberica      | +34 91 490 39 33   | +32 495 284 000    | <pre>support.iberica@evs.tv</pre>  |
| Italy        | +39 334 631 1493   | +32 495 284 000    | <pre>support.italy@evs.tv</pre>    |
| Middle East  | +971 4 3654 231    | +32 495 284 000    | support.middle-east@evs.tv         |
| OK           | +44 1372 387 266   | +32 495 284 000    | support.uk@evs.tv                  |
| *NALA*       |                    |                    |                                    |
| Canada       | +1 514 400 9369    | +1 514 400 9369    | <pre>support.canada@evs.tv</pre>   |
| Mexico       | +52 55 46 31 22 09 | +52 55 46 31 22 09 | /                                  |
| Usa          | +1 973 575 7813    | +1 973 575 7813    | <pre>support.usa@evs.tv</pre>      |
| Press any ke | y to continue      |                    |                                    |

| Author  | Renaud Capart | Date | 12/01/2012    | ] |
|---------|---------------|------|---------------|---|
| Version | 1.0           | Page | Page 21 of 27 | J |

## ADVANCED PROCEDURES

## Adding multiple versions on the XT server

Since Multicam 9, it has been possible to have multiple pre-installed Multicam versions on the server.

Adding Multicam versions is possible by three different processes.

- When creating the USB key prior the installation procedure
- Directly adding files onto the XT server in a specified location.
- Directly adding files onto the XT server by FTP

#### Adding a version when creating the USB key

Example: Adding a Multicam 10.04.30 when creating the USB key of version 11.00.XX

- 1) Download the zip file of the version 11.00.XX on the EVS web site
- 2) Extract the 11.00.XX zip in a temporary folder. The zip contains two folders (image & install).
- 3) Download the zip file of the version 10.04.30 on the EVS web site
- 4) Extract the 10.04.30.zip in a different temporary folder.
- 5) In the temporary folder of 10.04.30 use MakeZip.bat
- Extract the zip created to the folder \Install\ADDONS\VERSIONS in the temporary folder of 11.00.XX
- 7) Create a usb key using MakeUsbKey.bat in the temporary folder of 11.00.XX

#### Adding a version directly on the server

*Example: Adding a Multicam 10.04.30 directly onto the server* 

- 1) Download the zip file of the version 10.04.30 on the EVS web site
- 2) Extract the 10.04.30 zip in a temporary folder. The zip contains two folders (image & install).
- 3) Create an usb key by using MakeUsbKey.bat in the temporary folder of 10.04.30
- 4) Create the file 100430.zip by using MakeZip.bat in the temporary folder of 10.04.30
- 5) Extract the 100430.zip in the USB key
- 6) Insert the key in the server and reboot
- 7) In the maintenance menu choose exit to dos
- 8) In the DOS, go to D:\VERSIONS
- 9) Create a folder 100430 for the version with the following command: *mkdir 100430* a. *Note: do NOT add the '.' Between the numbering*
- 10) Copy the folder 100430 from the key to the disk with the following command : *xcopy /E C*:\100430 D:\VERSIONS\100430
- 11) Reboot. Your are now able to switch to the version 10.04.30 in the maintenance menu

| uthor  | Renaud Capart | Date | 12/01/2012    |  |
|--------|---------------|------|---------------|--|
| ersion | 1.0           | Page | Page 22 of 27 |  |

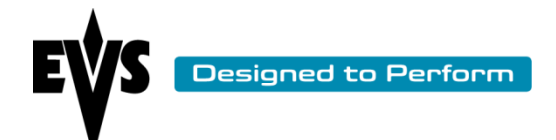

## Adding a version by FTP

Example: Adding a Multicam 10.04.30 by FTP

- 1) Download the zip file of the version 10.04.30 on the EVS web site
- 2) Extract the 10.04.30 zip in a temporary folder. The zip contains two folders (image & install).
- 3) Create the file 100430.zip by using MakeZip.bat in the temporary folder of 100430
- 4) Open a ftp session on the server either by your classic FTP client either through the Xnet monitor
- 5) Extract the Zip file 100430.zip in the folder C\VERSIONS of the server
- 6) Reboot. Your are now able to switch to the version 10.04.30 in the maintenance menu

| Author  | Renaud Capart | Date | 12/01/2012    |   |
|---------|---------------|------|---------------|---|
| Version | 1.0           | Page | Page 23 of 27 | J |

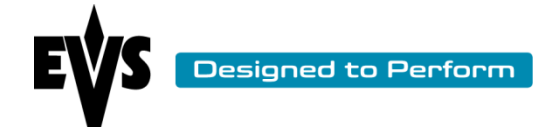

## Location of EVS & AVCFG parameters

In Multicam 11 the way to store the parameters files has changed. The file structure has been completely redesigned. The files used in Multicam 11 are not compatible with the files used in the previous versions.

The lines are now located in **\LSMCE\DATA\SETUP** as CFG000XX.LIN files

Old (prior to M11) AVCFG configuration parameters that have been converted during the M11 boot are located in \LSMCE\DATA\SETUP\OLDAVCFG

When creating the USB installation key, SETUP files can be inserted in the temp folder (\Image\LSMCE\DATA\SETUP) to allow pre-configure files to be dropped by the Multicam 11 installer.

| Author  | Renaud Capart | Date | 12/01/2012    |   |
|---------|---------------|------|---------------|---|
| Version | 1.0           | Page | Page 24 of 27 | J |

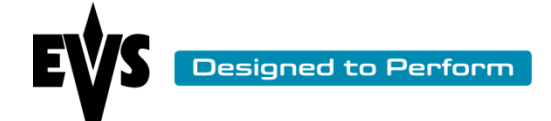

## Downgrade from Multicam 11 to Multicam 10

When you want to downgrade your Multicam from a M11 version to a M110 version please follow this procedure in order to recovery your old M10 lines. This procedure is usable if you have already a M10 version installed on the server

## **Restore the M10 lines**

1) Go to the Startup Menu

| EVS Multicam 11.00.xx Startup Menu                                           |     |
|------------------------------------------------------------------------------|-----|
| Main Menu                                                                    |     |
| 1. Boot Multicam 11.00.xx                                                    |     |
| 2. Maintenance                                                               |     |
| 3. Support                                                                   |     |
| Enter a choice: 1                                                            |     |
|                                                                              |     |
|                                                                              |     |
|                                                                              |     |
|                                                                              |     |
|                                                                              |     |
|                                                                              |     |
|                                                                              |     |
|                                                                              |     |
|                                                                              |     |
|                                                                              |     |
| [UP/DOWN] -> Navigate, [ENTER] -> Select item, [ESC/BACKSPACE] -> Previous M | enu |

2) Select the Maintenance sub menu

| Author  | Renaud Capart | Date | 12/01/2012    | ] |
|---------|---------------|------|---------------|---|
| Version | 1.0           | Page | Page 25 of 27 | J |

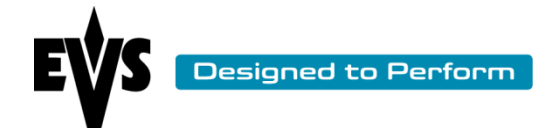

| EVS Multicam 11.00.xx Startup Menu                                             |  |  |  |  |
|--------------------------------------------------------------------------------|--|--|--|--|
| Maintenance                                                                    |  |  |  |  |
| 1. Versions                                                                    |  |  |  |  |
| 2. XHub Upgrade                                                                |  |  |  |  |
| 3. BIOS reset for HS87X                                                        |  |  |  |  |
| 4. Exit to DOS                                                                 |  |  |  |  |
| 5. Start OS with PC LAN support                                                |  |  |  |  |
| Enter a choice: 1                                                              |  |  |  |  |
| [UP/DOWN] -> Navigate, [ENTER] -> Select item,[ESC/BACKSPACE] -> Previous Menu |  |  |  |  |

3) Select the Versions sub menu

| EVS Multicam 11.00.xx Startup Menu                                              |  |  |  |
|---------------------------------------------------------------------------------|--|--|--|
| Versions                                                                        |  |  |  |
|                                                                                 |  |  |  |
| 1. Change active versions                                                       |  |  |  |
| 2. Delete a specific version                                                    |  |  |  |
| 3. Delete all versions                                                          |  |  |  |
| <ol> <li>Restore MIO lines (for MIO use only)</li> </ol>                        |  |  |  |
| Buton - stains 4                                                                |  |  |  |
| Enter a choice: 1                                                               |  |  |  |
|                                                                                 |  |  |  |
|                                                                                 |  |  |  |
|                                                                                 |  |  |  |
|                                                                                 |  |  |  |
|                                                                                 |  |  |  |
|                                                                                 |  |  |  |
|                                                                                 |  |  |  |
|                                                                                 |  |  |  |
|                                                                                 |  |  |  |
|                                                                                 |  |  |  |
|                                                                                 |  |  |  |
|                                                                                 |  |  |  |
|                                                                                 |  |  |  |
| [UP/DOWN] -> Navigate, [ENTER] -> Select item, [ESC/BACKSPACE] -> Previous Menu |  |  |  |

4) Select the "Restore M10 lines (for M10 use only)" item

| Author  | Renaud Capart | Date | 12/01/2012    |   |
|---------|---------------|------|---------------|---|
| Version | 1.0           | Page | Page 26 of 27 | J |

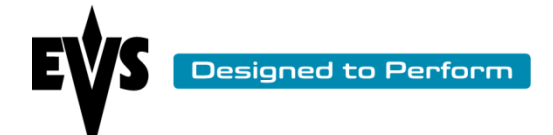

## Change the version

1) In the Versions menu select the sub menu Change active versions

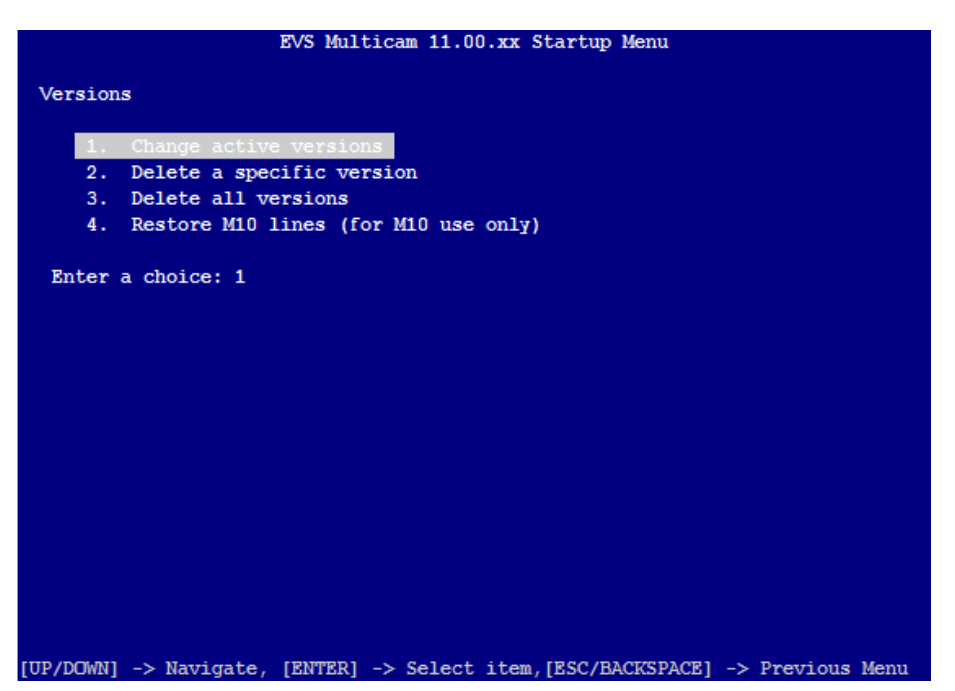

- 2) In the new menu, select your M10 version
- 3) Your server will active the M10 version and reboot.

| Author  | Renaud Capart | Date | 12/01/2012    |   |
|---------|---------------|------|---------------|---|
| Version | 1.0           | Page | Page 27 of 27 | J |